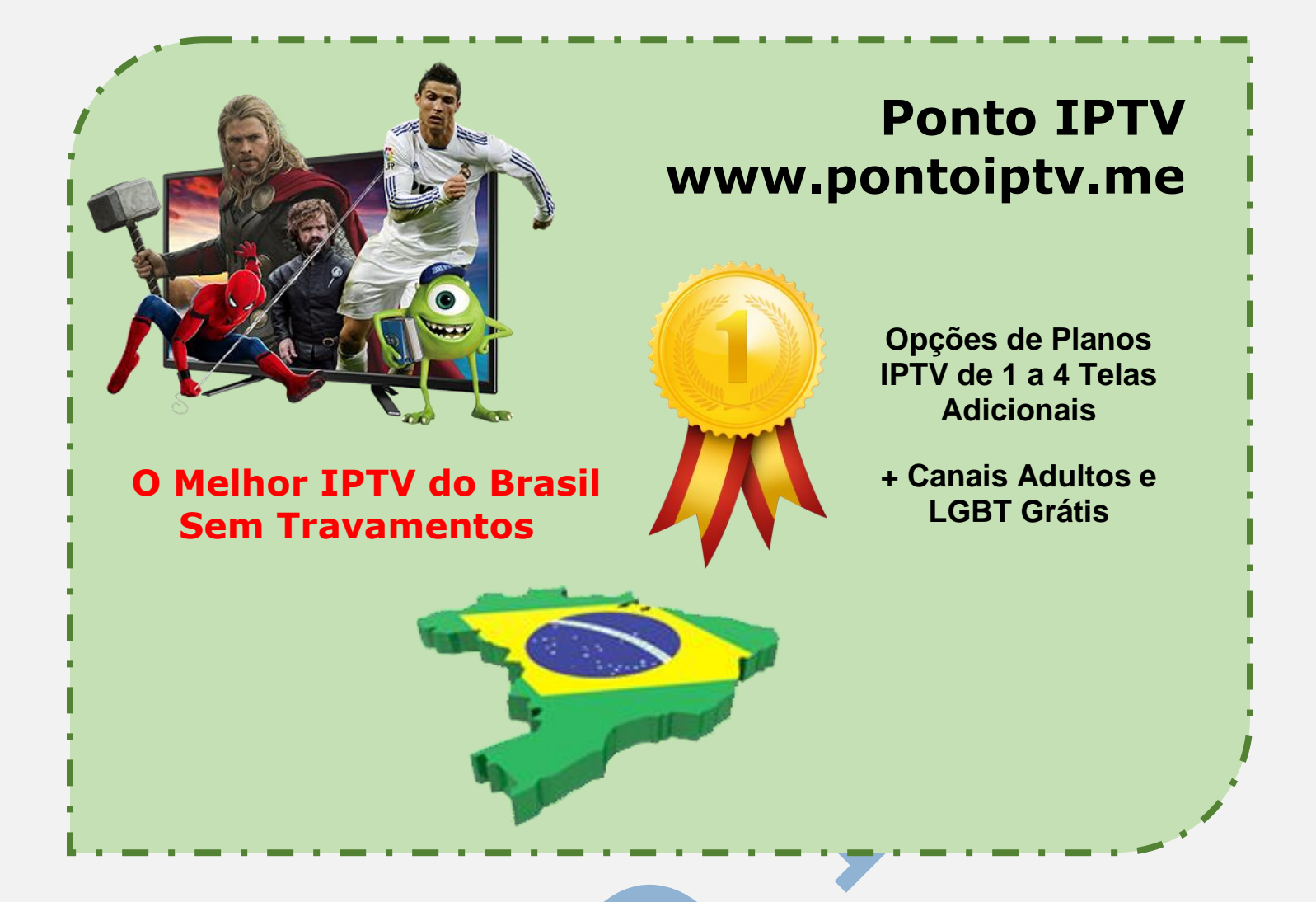

## MANUAL PASSO A PASSO PARA CONFIGURAÇÃO DO APLICATIVO <u>SMART IPTV</u> NA SUA SMART TV MODELO SAMSUNG E LG.

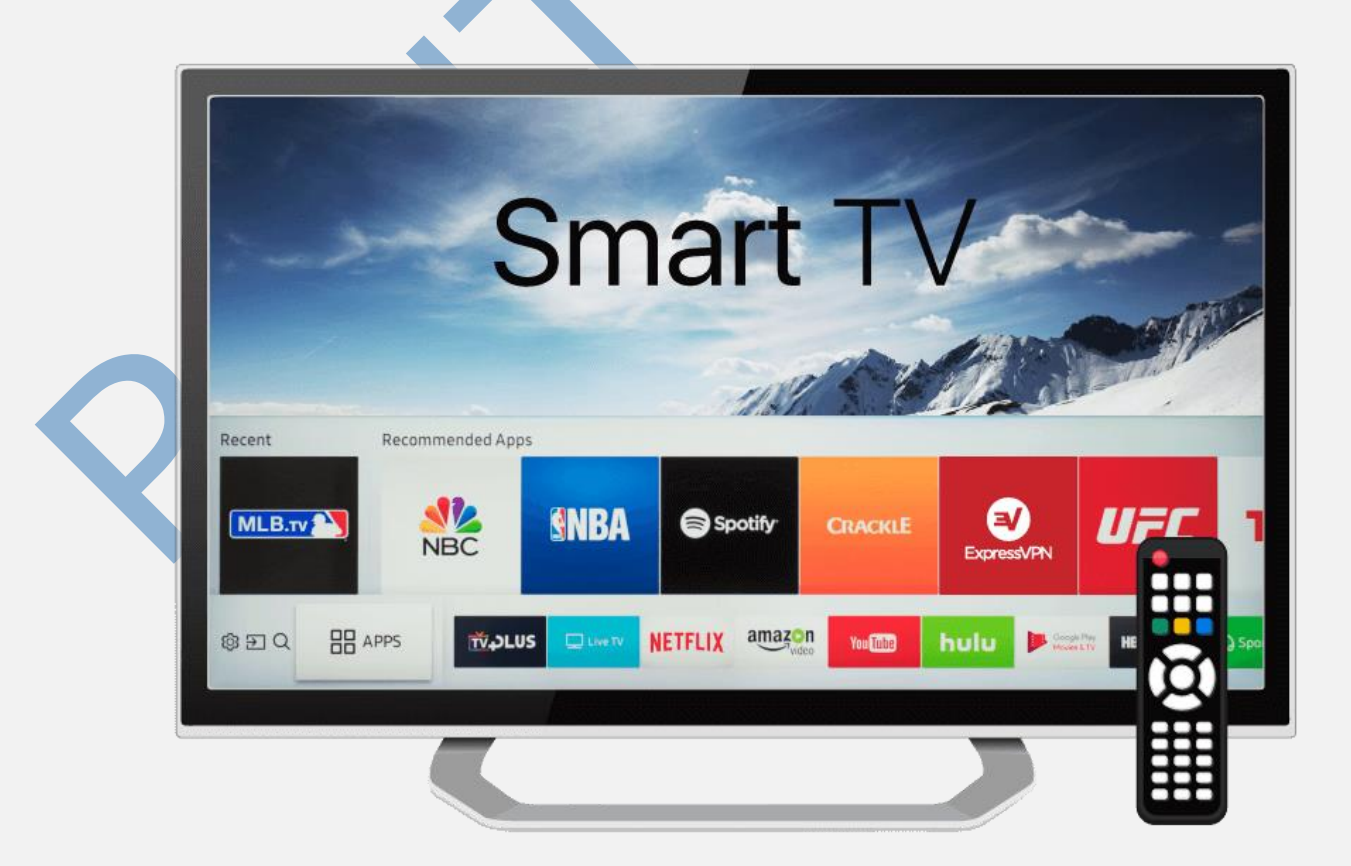

TELEVENDAS: +55 (21) 98050-8968 - TIM / 55 (21) 99591-9085 - VIVO WhatsApp +55 21 98050-8968 / WhatsApp +55 21 99591-9085 Website: <u>www.pontoiptv.me</u> - Email: <u>suporte@pontoiptv.me</u> **AVISO IMPORTANTE:** Não recomendamos instalar o App SS-IPTV para rodar nossa <u>Lista de Canais</u>. Esse app é incompatível com as TVs de última geração final 2019 a 2020, ele trava, fecha sozinho e passará a impressão de péssima qualidade do serviço de IPTV.

**AVISO IMPORTANTE:** Recomendamos o App **Smart IPTV** (**SIPTV**) que flui muito bem nas Smart Tvs atuais. O app é **TRIAL** e após 7 dias free (**Grátis**) deverá ser pago €5,00 (**CINCO EUROS**), mas valerá a pena o investimento, porque o iptv irá funcionar 100%.

## Então vamos ao passo a passo:

Na sua Smart TV, entre na loja de Apps pelo navegador da sua TV, e vá até a App Store e procure pelo aplicativo (**Smart IPTV)**, conforme mostra a imagem abaixo, selecione e instale o aplicativo.

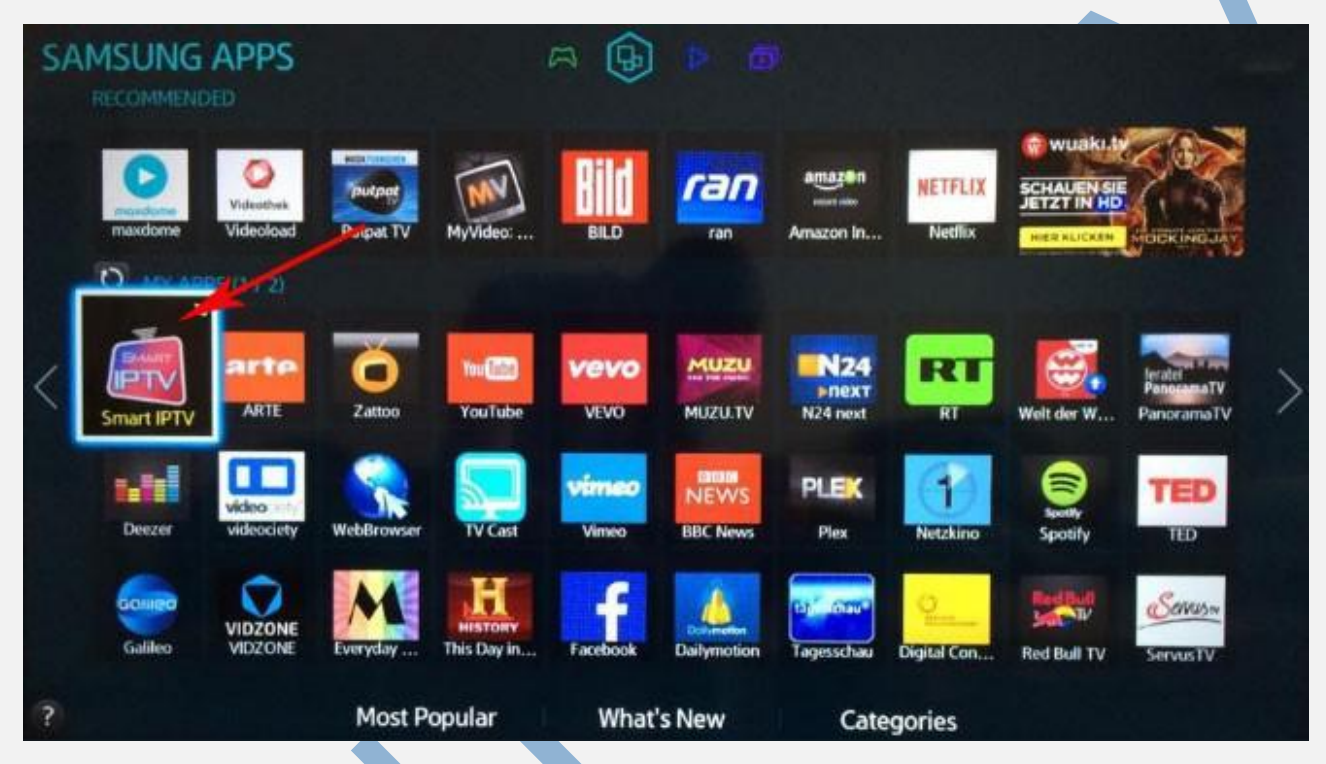

Após fazer a instalação do aplicativo na sua TV, pegue o endereço do MAC da sua Smart TV e anote. Veja o exemplo da imagem abaixo e siga os procedimentos.

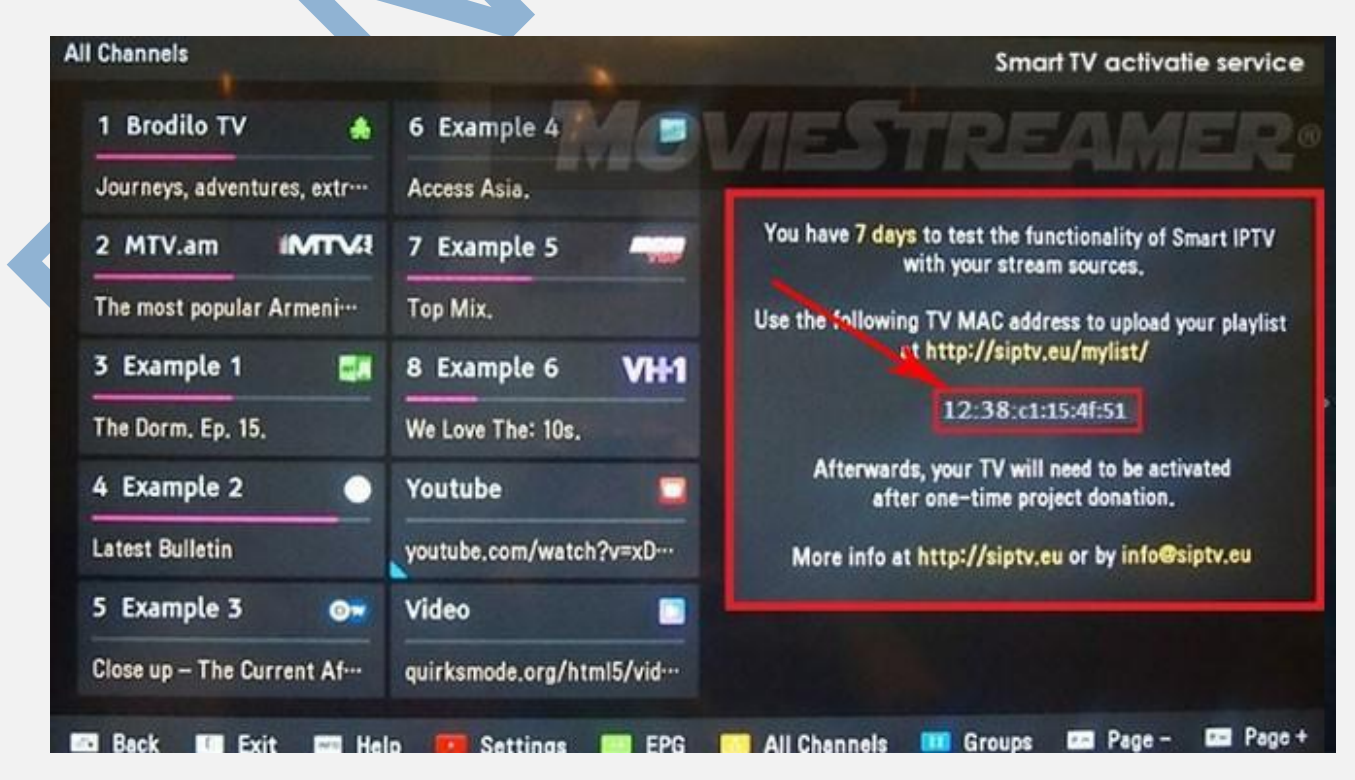

TELEVENDAS: +55 (21) 98050-8968 - TIM / 55 (21) 99591-9085 - VIVO WhatsApp +55 21 98050-8968 / WhatsApp +55 21 99591-9085 Website: <u>www.pontoiptv.me</u> - Email: <u>suporte@pontoiptv.me</u> Agora você deve acessar este link: <u>www.ss-iptv.com/en/</u>

Conforme explicado nos detalhes da imagem abaixo, para inserir seu Endereço MAC e a URL da sua Lista IPTV que lhe enviamos no seu email para teste ou para ativar definitivo.

No site vai ter 2 opções para colocar a Lista IPTV. Uma fazendo **UPLOAD** da lista por arquivo m3u ou digitando a **URL da lista IPTV** que você recebeu no seu email de cadastro de compra.

Recomendamos a segunda opção, porque você já terá a lista IPTV atualizada automaticamente se houver conteúdo novo no servidor IPTV.

## Siga o passo a passo mostrado na imagem abaixo:

- 1). Digite corretamente o MAC da sua TV Smart exibido na tela de configurações.
- 2). Digite a URL que lhe foi enviada no seu email, após a compra.
- 3). Na tela da sua TV selecione a opção Brasil.
- 4). Marque ou digite a opção exibida no Captcha de segurança.
- 5). Clique na opção (ADD LINK) inserir o URL da lista recebida no email

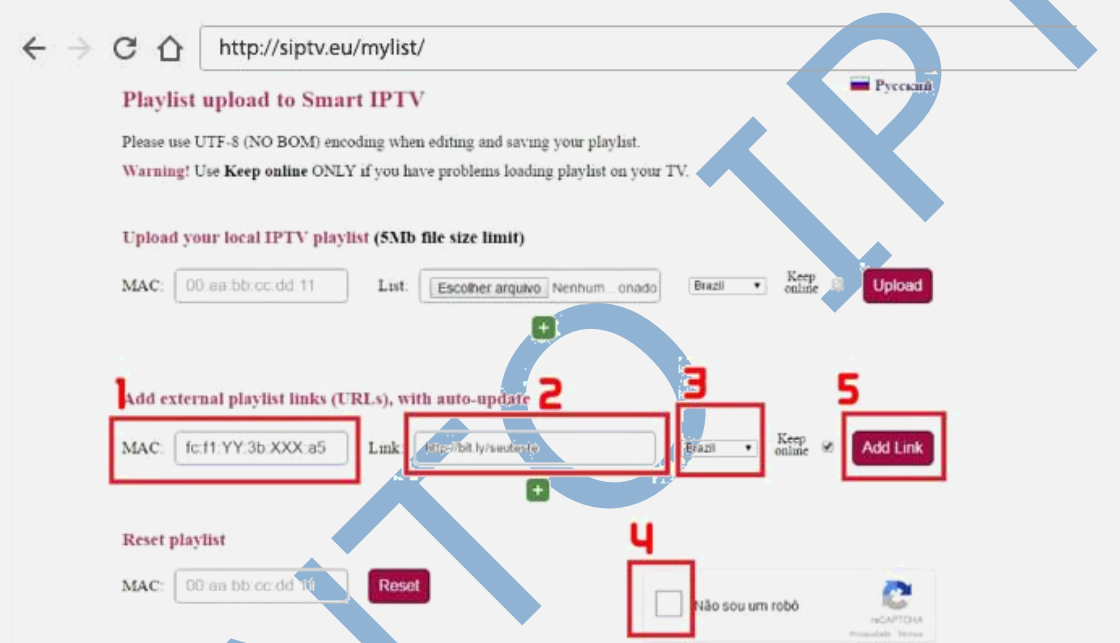

Após fazer as configurações, sua Smart TV já está conectada ao Servidor IPTV. É só curtir a programação de <u>canais IPTV</u> 100% funcionando.

|  | Polícia 24 Horas | 6 Sony HD<br>Como eu Conheci sua              | 3 11          |
|--|------------------|-----------------------------------------------|---------------|
|  | Polícia 24 Horas | 7 Comedy Central C<br>Karate Kid 3 - O Desafi | ) 12<br>Forç  |
|  | 3 AXN<br>C.S.I   | 8 FOX FOX<br>Uma Mãe para o Meu B             | 13 F<br>Força |
|  | 4 AXN HD         | 9 FOX HD                                      | 14 1-5        |

TELEVENDAS: +55 (21) 98050-8968 - TIM / 55 (21) 99591-9085 - VIVO WhatsApp +55 21 98050-8968 / WhatsApp +55 21 99591-9085 Website: <u>www.pontoiptv.me</u> - Email: <u>suporte@pontoiptv.me</u>